# echo<sup>™</sup> 200, 300c, 500c og 550c brugervejledning

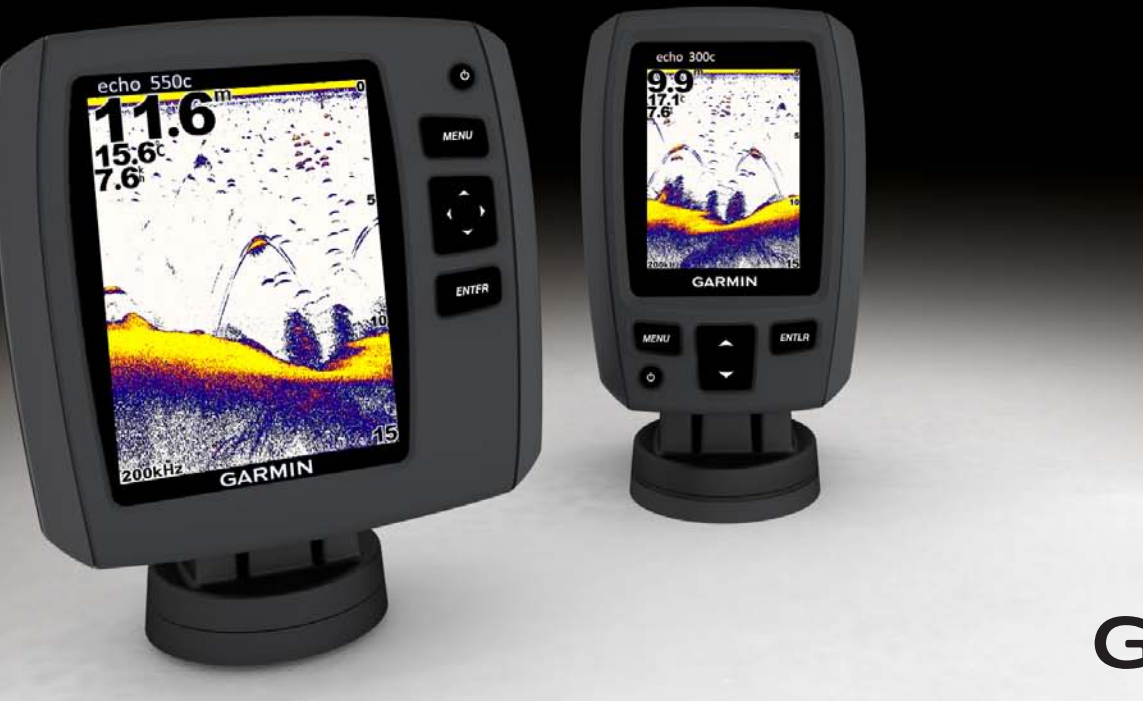

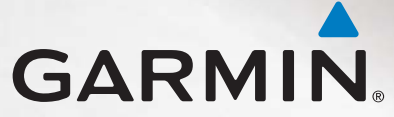

© 2011 Garmin Ltd. eller dets datterselskaber

Alle rettigheder forbeholdes. Denne vejledning må hverken helt eller delvist reproduceres, kopieres, transmitteres, udbredes, downloades eller gemmes på noget medie uanset formålet uden udtrykkeligt, forudgående skriftligt samtykke fra Garmin, medmindre der udtrykkeligt er givet tilladelse heri. Garmin giver hermed tilladelse til download af en enkelt kopi af denne vejledning på en harddisk eller andet elektronisk medium til visning og udskrivning af én kopi af vejledningen og eventuelle opdateringer heraf, forudsat at den elektroniske eller udskrevne kopi af vejledningen indeholder hele denne meddelelse om ophavsret, og med den betingelse, at enhver uautoriseret erhvervsmæssig distribution af vejledningen og eventuelle ændringer heraf er strengt forbudt.

Oplysningerne i dette dokument kan ændres uden forudgående varsel. Garmin forbeholder sig retten til at ændre eller forbedre sine produkter og til at ændre indholdet uden at være forpligtet til at varsle sådanne ændringer og forbedringer til personer eller organisationer. Besøg Garmins websted (www.garmin.com) for at se aktuelle opdateringer og yderligere oplysninger om brug og håndtering af dette og andre Garminprodukter.

Garmin® og Garmin-logoet er varemærker tilhørende Garmin Ltd. eller dets datterselskaber, registreret i USA og andre lande. echo™ et varemærke tilhørende Garmin Ltd. eller dets datterselskaber. Disse varemærker må ikke anvendes uden udtrykkelig tilladelse fra Garmin.

### Introduktion

### 

Se guiden *Vigtige produkt- og sikkerhedsinformationer* i æsken med produktet for at se produktadvarsler og andre vigtige oplysninger.

Denne brugervejledning indeholder oplysninger om echo<sup>™</sup> 200-, echo 300c-, echo 500c- og echo 550c-fishfindere.

### Registrering af din enhed

Hjælp os med at hjælpe dig ved at udføre vores onlineregistrering i dag.

- Gå til http://my.garmin.com.
- Opbevar den originale købskvittering, eller en kopi af den, på et sikkert sted.

### Kontakt til Garmins produktsupport

Kontakt Garmins produktsupport, hvis du har spørgsmål om dette produkt.

- Hvis du befinder dig i USA, skal du gå til www.garmin.com/support eller kontakte Garmin USA pr. telefon på (913) 397 8200 eller (800) 800 1020.
- I Storbritannien skal du kontakte Garmin (Europe) Ltd. pr. telefon på 0808 238 0000.
- Hvis du befinder dig i Europa, skal du gå til www.garmin.com/support og klikke på Contact Support for at få oplysninger om support i de forskellige lande.

### Generelt om brugervejledningen

I denne vejledning bruges ordet "vælg" til at beskrive følgende handlinger:

- Markering af et emne og tryk på ENTER.
- Tryk på en knap som f.eks. ENTER eller MENU.

Når du bliver bedt om at vælge menupunkter, vises der muligvis små pile (>) i teksten. De viser, at du skal markere en række punkter på skærmen vha. knapperne ▲ eller ▲ (side 1) og trykke på knappen ENTER efter hvert punkt. Hvis du f.eks. får vist "vælg MENU > Pausestil/nulstil ekkolod", skal du trykke på MENU, trykke på ▲ eller ▲, indtil Pausestil/nulstil ekkolod er markeret, og derefter trykke på ENTER.

### Angivelse af numeriske værdier

Du kan angive numeriske værdier ved indstilling af alarmer eller angivelse af en forskydning.

- Vælg værdien for det første ciffer vha. Sog St.
- 2. Vælg en funktion:
  - På echo 200, echo 500c og echo 550c skal du vælge ▶ for at gå videre til næste ciffer.
  - På echo 300c skal du trykke på ENTER for at gå videre til næste ciffer.
- 3. Gentag trin 1 og 2 for at justere værdien for alle cifre.

### Indholdsfortegnelse

| Introduktion                                       | i   |
|----------------------------------------------------|-----|
| Registrering af din enhed                          | i   |
| Kontakt til Garmins produktsupport                 | i   |
| Generelt om brugervejledningen                     | i   |
| Angivelse af numeriske værdier                     | i   |
| Sådan kommer du i gang                             | . 1 |
| Knapper                                            | . 1 |
| Aktivering og deaktivering af enheden              | . 1 |
| Farve- eller gråtonedisplay                        | 1   |
| Konfiguration af enhedens indledende indstillinger | 1   |
| Automatisk aktivering af enheden                   | 1   |
| Justering af baggrundslys                          | 1   |
| Justering af farveskalaen                          | 2   |
| Indstilling af farvevalg                           | 2   |
| Justering af kontrasten på echo 200                | 2   |
| Indstilling af signaltone                          | 2   |
| Menuen timeout                                     | 3   |
| Brug af hurtig justering                           | 3   |
| Visning af sider                                   | . 4 |
| Valg af en side                                    | 4   |
| Siden Fuld skærm                                   | 4   |
| Siden Split zoom                                   | 5   |
| Siden Splitfrekvens                                | 5   |
| Logsider                                           | 6   |
| Siden Blinkfunktion                                | 8   |

| Abning at siden Tal                     | 8                                              |
|-----------------------------------------|------------------------------------------------|
| Brug af echo                            | 9                                              |
| Indstillinger for skærmen Ekkolod       | 9                                              |
| Alarmer                                 | 13                                             |
| Ekkolods-gain og indstillinger for støj | 14                                             |
| Ekkolodstal                             | 15                                             |
| Kalibrering                             | 16                                             |
|                                         |                                                |
| Appendiks                               | 18                                             |
| Appendiks                               | <b> 18</b>                                     |
| Appendiks                               | <b> 18</b><br>18<br>18                         |
| Appendiks                               | 18<br>18<br>18<br>18                           |
| Appendiks                               | 18<br>18<br>18<br>18<br>18                     |
| Appendiks                               | <b> 18</b><br>18<br>18<br>18<br>18<br>18<br>19 |

### Sådan kommer du i gang

Knapper

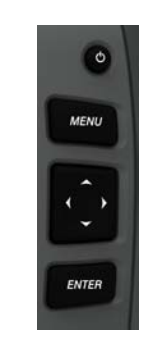

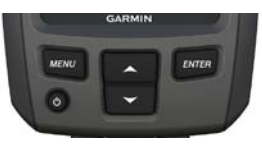

echo 300c

#### echo 200, echo 500c og echo 550c

| MENU     | Viser eller skjuler en liste over indstillinger.                       |  |
|----------|------------------------------------------------------------------------|--|
| ENTER    | R Vælger et menupunkt.                                                 |  |
| <b>^</b> | Ruller gennem valgmulighederne eller ændrer indstillinger.             |  |
|          | Vælger sideindstillinger (side 4) på echo 200, echo 500c og echo 550c. |  |
|          | Tænder og slukker enheden og justerer baggrundslyset.                  |  |

### Aktivering og deaktivering af enheden Tryk på 😃

echo 200, echo 300c, echo 500c og echo 550c Brugervejledning

### Farve- eller gråtonedisplay

echo 200 har et gråtonedisplay. echo 300c, echo 500c og echo 550c har farvedisplays.

### Konfiguration af enhedens indledende indstillinger

Første gang du starter enheden, skal du konfigurere en række indledende indstillinger.

Du skal også konfigurere disse indstillinger efter gendannelse af de oprindelige fabriksindstillinger (side 19). Du kan opdatere alle indstillingerne senere.

1. Tænd for enheden.

Du bliver bedt om at angive de indledende enhedsindstillinger.

2. Følg instruktionerne på skærmen.

### Automatisk aktivering af enheden

Du kan indstille enheden til at tænde, når der tilføres strøm.

Fra en vilkårlig side skal du vælge **MENU** > **Opsætning** > **System** > **Auto** tænding > Til.

### Justering af baggrundslys

- 1. Fra en vilkårlig side skal du vælge MENU > Opsætning > System > Baggrundslys.
- 2. Vælg 🗠 og 🔽 for at justere baggrundslysets lysstyrke.

**TIP:** Tryk på 0 for at åbne bjælken til justering af baggrundslys. Tryk flere gange på 0 for at bladre gennem indstillingerne for lysstyrke.

### Justering af farveskalaen

Før du kan justere farveskalaen, skal du åbne siden Fuld skærm (side 4), Split zoom (side 5), Splitfrekvens (side 5) eller Blinkfunktion (side 8).

På echo 300c, echo 500c og echo 550c kan du vælge den farveskala, der vises på en ekkolodsskærm.

| Farveskala | Farve                    | Beskrivelse     |
|------------|--------------------------|-----------------|
| Hvid       | Gul                      | Stærkt ekko     |
|            | Lilla                    | Mellem ekko     |
|            | Blå                      | Svagt ekko      |
|            | Hvid (sort i nattilstand | Intet ekko      |
| Blå        | Rød                      | Stærkt ekko     |
|            | Gul                      | Mellem ekko     |
|            | Lyseblå                  | Svagt ekko      |
|            | Blå                      | Intet ekko      |
| echo 200   | Mørkere skygger          | Stærkere ekkoer |
|            | Lysere skygger           | Svagere ekkoer  |
|            | Hvid                     | Intet ekko      |

- 1. Fra en vilkårlig side skal du vælge MENU > Opsætning > Ekkolods opsætning > Farveskala.
- 2. Vælg en farveskala.

### Indstilling af farvevalg

På echo 300c, echo 500c og echo 550c kan du angive farvevalg for ekkolodsskærmen (til dag- eller nattilstand).

- Fra en vilkårlig side skal du vælge MENU > Opsætning > System > Farvevalg.
- 2. Vælg Dag eller Nat.

### Justering af kontrasten på echo 200

- Fra en vilkårlig side skal du vælge MENU > Opsætning > System > Kontrast.
- Vælg eller for at justere kontrasten.
  TIP: Hold eller nede for hurtigt at foretage store justeringer.
- 3. Vælg ENTER.

### Indstilling af signaltone

Du kan indstille, hvornår enheden skal lave lyde.

- 1. Fra en vilkårlig side skal du vælge MENU > Opsætning > System > Signaltone.
- 2. Vælg en funktion:
  - Hvis du vil have enheden til at bippe, når du vælger en enhed, og når en alarm udløses, skal du vælge Til.
  - Hvis du vil have enheden til kun at bippe, når alarmer udløses, skal du vælge **Kun alarmer**.

### Menuen timeout

Hvis en menu har været åbnet i 15 sekunder, og der ikke er blevet trykket på nogen knapper, lukker menuen, og den forrige skærm vises.

### Brug af hurtig justering

Før du kan benytte hurtig justering, skal du åbne siden Fuld skærm (side 4), Split zoom (side 5), Splitfrekvens (side 5) eller Blinkfunktion (side 8).

Når du har justeret en indstilling og kommet tilbage til en side, kan du hurtigt vende tilbage til indstillingerne.

Når du er kommet tilbage til siden, skal du vælge 🔼 eller 🔽.

### Visning af sider

På sider kan du se ekkolodsoplysninger i forskellige formater.

- Tre ekkolodssider
  - Siden Fuld skærm (side 4)
  - Siden Split zoom (side 5)
  - Siden Splitfrekvens (side 5)
- Logside for temperatur eller dybde (side 6)
- Siden Blinkfunktion (side 8)
- Siden Tal (side 8)

### Valg af en side

- 1. På en vilkårlig side skal du vælge MENU > Sider.
- 2. Vælg en side.

**TIP:** Hvis du bruger echo 200, echo 500c eller echo 550c, skal du vælge **【** eller **】** fra en vilkårlig side for hurtigt at åbne sidemenuen. Vælg **【** eller **】** for at vælge en side.

### Siden Fuld skærm

Fuldskærmsvisningen viser en graf i fuld visning af ekkolodsaflæsninger fra en transducer.

Vælg MENU > Sider > Fuld skærm på en vilkårlig side.

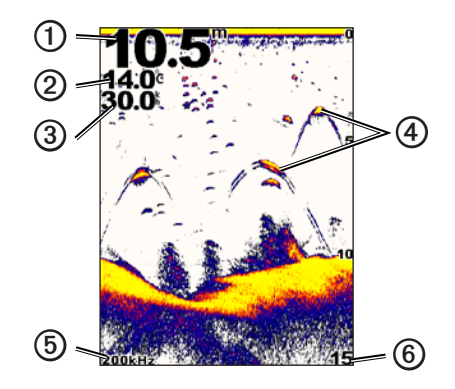

| 1 | Dybden på nuværende position.                                                                 |
|---|-----------------------------------------------------------------------------------------------|
| 2 | Vandtemperatur.                                                                               |
| 3 | Fart gennem vand (hvis der er tilsluttet en transducer til registrering af fart gennem vand). |
| 4 | lkke-bundfaste mål.                                                                           |
| 5 | Transducer-frekvens.                                                                          |
| 6 | Skærmdybde, når skærmen ruller fra højre mod venstre.                                         |

### Siden Split zoom

Siden Split zoom viser en fuldskærmsvisning af en graf over ekkolodsaflæsninger på højre side af skærmen og en forstørret del af grafen i venstre side af skærmen.

Vælg MENU > Sider > Split zoom på en vilkårlig side.

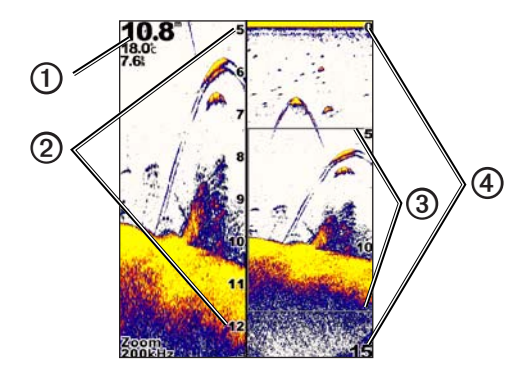

| 1 | Dybde, vandtemperatur og fart gennem vandet. |  |
|---|----------------------------------------------|--|
| 0 | Indzoomet dybdeskala.                        |  |
| 3 | Vinduet Zoom.                                |  |
| 4 | Dybdeområde.                                 |  |

#### Forøgelse af bredden på skærmen Zoom

Du kan gøre den forstørrede del af siden Split zoom bredere.

På siden Split zoom skal du vælge MENU > Opsætning > Ekkolods opsætning > Splitstørrelse > Stor.

### Siden Splitfrekvens

På siden Splitfrekvens viser venstre side af skærmen 77 kHz frekvens ekkolodsdata, og i skærmens højre side vises 200 kHz frekvens ekkolodsdata.

**BEMÆRK:** Siden Splitfrekvens kræver, at du bruger en transducer med dobbeltstråle.

Vælg MENU > Sider > Splitfrekvens på en vilkårlig side.

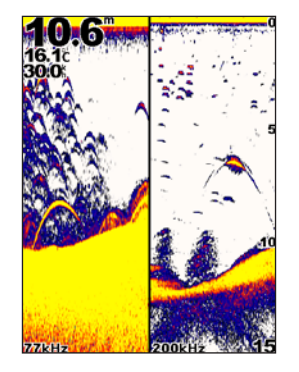

Visning af sider

### Logsider

Du kan få vist en log over dybdemålinger (side 6) eller vandtemperaturmålinger (side 7) i fuld skærm. Du kan også få vist begge logs samtidig på en delt skærm (side 7). Grafen ruller mod venstre, når der modtages oplysninger.

Når du åbner en logside, vises den sidst åbnede logside (dybde, vandtemperatur eller begge). Derefter kan du vælge en anden logside.

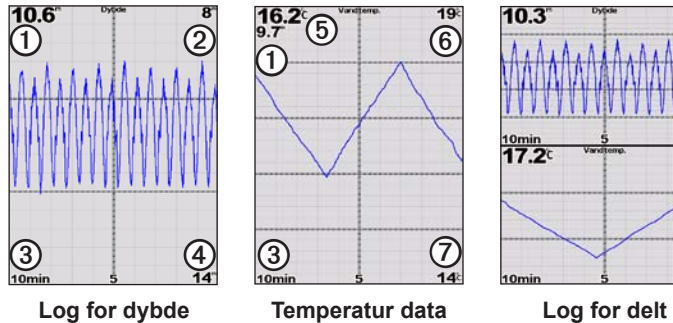

skærm

13

13

Dybde på nuværende position.
 Dybdeværdi øverst i log.
 Logvarighed.
 Dybdeværdi nederst i log.
 Vandtemperatur på nuværende position.
 Temperaturværdi øverst i log.
 Temperaturværdi nederst i log.

### Åbning af siden Dybdelog

Skærmen Dybdelog viser en grafisk log over dybdemålinger over tid.

- 1. Vælg MENU > Sider > Log på en vilkårlig side.
- Hvis temperaturloggen eller loggen for delt skærm vises, skal du vælge MENU > Skift log > Dybde.

#### Indstilling af varighed for dybdelog

Før du kan angive varigheden for dybdeloggen, skal du åbne dybdeloggen eller loggen for delt skærm.

Du kan ændre tidsskalaen (varigheden) på dybdeloggen. Hvis du øger varigheden, har du mulighed for at se dybdevariationer over en længere periode. Hvis du sænker varigheden, har du mulighed for at se flere detaljer over en kortere periode.

Varigheden vises i det nederste venstre hjørne på skærmen.

#### Indstilling af dybdelogskala

Før du kan angive dybdelogskalaen, skal du åbne dybdeloggen eller loggen for delt skærm.

Du kan ændre dybdelogskalaen på dybdeloggen. Hvis du øger dybdeskalaen, kan du få vist flere dybdevariationer. Hvis du sænker skalaen for dybdeområdet, har du mulighed for at se flere detaljer i variationen. Hvis skalaen er indstillet til **Auto**, justeres dybdeområdet automatisk til visning af alle logværdier inden for den valgte varighed.

- . Vælg MENU > Indstillinger for dybde log > Skala.
- 2. Vælg en skala for dybdeområde.

#### Visning af siden Temperaturdata

Skærmen Temperaturdata viser en grafisk log over vandtemperaturmålinger over tid.

- 1. Vælg MENU > Sider > Log på en vilkårlig side.
- Hvis dybdeloggen eller loggen for delt skærm vises, skal du vælge MENU > Skift log > Temperatur.

#### Indstilling af varighed for temperaturlog

Før du kan angive varigheden for temperaturloggen, skal du åbne temperaturloggen (side 7) eller loggen for delt skærm (side 7).

Du kan ændre tidsskalaen på vandtemperaturloggen. Hvis du øger tidsskalaen, har du mulighed for at se temperaturvariationer over en længere periode. Hvis du sænker tidsskalaen, har du mulighed for at se flere detaljer over en kortere periode.

- 1. Vælg MENU > Temp. logindstillinger > Varighed.
- 2. Vælg en varighed.

#### Indstilling af skala for temperaturlog

Før du kan angive skalaen for temperaturområdet, skal du åbne temperaturloggen (side 7) eller loggen for delt skærm (side 7).

Du kan ændre skalaen for temperaturområdet på temperaturloggen. Hvis du øger skalaen for temperaturintervallet, har du mulighed for at se flere variationer i temperaturen. Hvis du sænker skalaen for temperaturintervallet, har du mulighed for at se flere detaljer i variationen. Hvis skalaen er indstillet til **Auto**, justeres temperaturområdet automatisk til visning af alle logværdier inden for den valgte varighed.

- 1. Vælg MENU > Temp. logindstillinger > Skala.
- 2. Vælg en skala for temperaturområde.

#### Samtidig visning af dybdelog og temperaturlog

Du kan få vist dybdeloggen og temperaturloggen samtidig på loggen for delt skærm. Du kan justere dybdelogvarigheden (side 6), dybdelogskalaen (side 6), temperaturlogvarigheden (side 7) eller temperaturlogskalaen (side 7) på denne skærm.

- 1. Vælg MENU > Sider > Log på en vilkårlig side.
- Hvis temperaturloggen eller dybdeloggen vises, skal du vælge MENU > Skift log > Begge.

Visning af sider

### Siden Blinkfunktion

Siden Blinkfunktion viser ekkolodsoplysninger på en cirkulær dybdeskala, som angiver, hvad der befinder sig under båden. Den er organiseret som en ring, der starter i toppen og fortsætter med uret rundt. Dybden angives af skalaen inden i ringen. Ekkolodsoplysninger blinker på ringen, når de registreres på den angivne dybde. Farverne angiver forskellige styrker i ekkolodsresultaterne (se tabellen på side 2).

Vælg MENU > Sider > Blinkfunktion på en vilkårlig side.

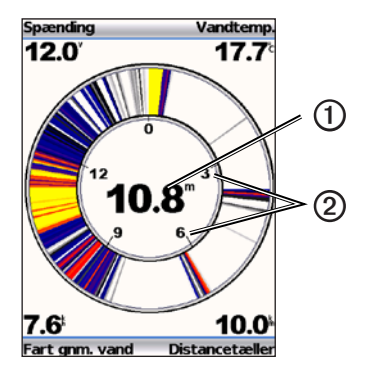

| 0 | Dybde på nuværende position. |
|---|------------------------------|
| 2 | Dybdeskala.                  |

### Åbning af siden Tal

På siden Tal vises numeriske oplysninger i stedet for en graf.

Vælg MENU > Sider > Tal på en vilkårlig side.

#### Nulstilling af distancetælleren til nul

**BEMÆRK:** Enheden skal være tilsluttet en farthjulstransducer for at distancetælleren kan anvendes.

Vælg MENU > Nulstil distancetæller på siden Tal.

### Brug af echo

### Indstillinger for skærmen Ekkolod

Siden Fuld skærm, Split zoom, Splitfrekvens og Blinkfunktion er alle visuelle repræsentationer af området under din båd. Disse ekkolodsvisninger kan tilpasses som angivet i følgende afsnit.

#### Justering af rækkevidden for dybdeskala

Før du kan justere rækkevidden for dybdeskalaen, skal du åbne siden Fuld skærm (side 4), Split zoom (side 5), Splitfrekvens (side 5) eller Blinkfunktion (side 8).

Du kan justere rækkevidden for dybdeskalaen, som vises til højre på siden Fuld skærm, Split zoom og Splitfrekvens samt inden i blinkfunktionen. Denne indstilling bestemmer, hvor dybt ekkoloddet søger efter mål.

- 1. Vælg MENU > Område.
- 2. Vælg en funktion:
  - For at gøre det muligt for enheden at justere område automatisk skal du vælge Auto.
  - Hvis du vil øge eller rækkevidden for dybdeskalaen manuelt skal du vælge Manuel, vælge ▲ eller ▲ og derefter vælge ENTER.

Når du angiver rækkevidden på én side, afspejles indstillingen også på de andre sider.

#### Zoomjusteringer

Du kan justere zoom på siden Fuld skærm, Split zoom og Splitfrekvens manuelt, eller du kan lade enheden justere zoom automatisk.

Du kan justere zoom manuelt ved at vælge intervallet (mængden af ekkolodsdata, der skal vises i et zoom-vindue) og vælge en fast startdybde. Hvis du f.eks. vælger en spændvidde på 15 meter og en startdybde på 5 meter, viser enheden et område fra 5 til 20 meters dybde.

Når du justerer zoom automatisk, er spændvidden det område, der vises på skærmen fra konturerne på havbunden. Hvis du f.eks. vælger en spændvidde på 10 meter, viser enheden et område fra havbunden til 10 meter over bunden.

#### Manuel justering af zoom

Før du kan justere zoom manuelt, skal du åbne siden Fuld skærm (side 4), Split zoom (side 5) eller Splitfrekvens (side 5).

Når du angiver spændvidden for zoom på én side, afspejles indstillingen ikke på andre sider.

- 1. Vælg MENU > Zoom > Manuel zoom > Interval.
- 2. Vælg den spændvidde, du vil vise.
- 3. Vælg Dybde.
- 4. Vælg 📥 eller 🔽 for at justere visningsvinduet.
- 5. Vælg ENTER > Udført.

Brug af echo

#### Automatisk justering af zoom

Før du kan justere zoom automatisk, skal du åbne siden Fuld skærm (side 4), Split zoom (side 5) eller Splitfrekvens (side 5).

Når du indstiller zoom til **Auto zoom** på én side, afspejles indstillingen ikke på andre sider.

- $1. \quad V \\ \texttt{wlg MENU} > \\ \textbf{Zoom} > \\ \textbf{Auto zoom}. \\$
- 2. Vælg spændvidden.

### Låsning af skærmen til havbunden

Før du kan justere zoom, skal du åbne siden Fuld skærm (side 4), Split zoom (side 5) eller Splitfrekvens (side 5).

Du kan låse skærmen til havbunden på siden Fuld skærm, Split zoom eller Splitfrekvens ved at vælge spændvidden og låse skærmen til havbunden. Hvis du f.eks. vælger en spændvidde på 20 meter, viser enheden et område fra havbunden til 20 meter over bunden. Afstanden fra havbunden vises til højre på skærmen.

Når du indstiller zoom til Bundlås på én side, afspejles indstillingen ikke på andre sider.

- $1. \quad V \\ \texttt{wlg MENU} > \textbf{Zoom} > \textbf{Bundl}\\ \\ \texttt{as.}$
- 2. Vælg en spændvidde.

### Pause på skærmen Ekkolod

Før du kan sætte skærmen på pause, skal du åbne siden Fuld skærm (side 4), Split zoom (side 5) eller Splitfrekvens (side 5).

- 1. Vælg MENU.
- 2. Vælg en indstilling.
  - På echo 200, echo 500c eller echo 550c skal du vælge Pause/Spol tilbage.
  - På echo 300c skal du vælge Ekkolod pause.

### Genoptagelse på skærmen Ekkolod

Når skærmen har været på pause, eller du har fået vist historik, skal du vælge **MENU** > **Genstart ekkolod**.

#### Tilbagespoling af ekkolodshistorik

Hvis du bruger echo 200, echo 500c eller echo 550c, kan du sætte skærmen på pause og rulle på den for at få vist historik.

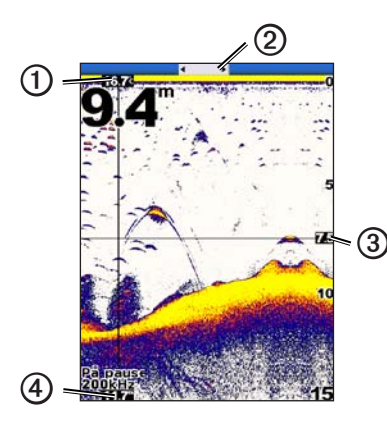

| 1 | Vandtemperatur på den position, der er angivet af en lodret linje.    |
|---|-----------------------------------------------------------------------|
| 0 | Rullelinjen giver en indikation af, hvor langt du har rullet tilbage. |
| 3 | Dybde på vandret linje.                                               |
| 4 | Dybde på den position, der er angivet af en lodret linje.             |

#### Åbning af ekkolodshistorik

Før du kan få vist ekkolodshistorik, skal du åbne siden Fuld skærm (side 4), Split zoom (side 5) eller Splitfrekvens (side 5) på echo 200, echo 500c eller echo 550c.

- 1. Vælg MENU > Pause/Spol tilbage.
- 2. Vælg 🕻 eller 🕽 for at rulle med skærmen og flytte den lodrette linje.
- 3. Vælg 🔤 eller 💟 for at justere den vandrette dybdelinje.

#### Indstilling af rullehastigheden for Ekkolod

Før du kan justere rullehastigheden for dybdeskalaen, skal du åbne siden Fuld skærm (side 4), Split zoom (side 5), Splitfrekvens (side 5) eller Blinkfunktion (side 8).

Du kan indstille hastigheden, hvormed ekkoloddet ruller fra højre til venstre.

Brug en højere rullehastigheden til at se flere detaljer, især ved bevægelse eller trolling. Brug en lavere hastighed til at vise ekkolodsoplysningerne længere på skærmen.

Når du angiver rullehastigheden på én side, afspejles indstillingen også på de andre sider.

- 1. Vælg MENU > Opsætning > Ekkolods opsætning > Rullehastighed.
- 2. Vælg en rullehastighed.

#### Visning og justering af dybdelinjen

Før du kan få vist dybdelinjen, skal du åbne siden Fuld skærm (side 4), Split zoom (side 5) eller Splitfrekvens (side 5).

Du kan få vist og justere en vandret linje på en ekkolodsskærm. Linjens dybde angives til højre på skærmen.

Når du får vist en dybdelinje på en side, vises linjen også på andre sider.

1. Vælg MENU > Dybde linje > Til.

2. Hvis du vil justere dybdelinjen, skal du vælge 🔼 eller 🔽.

#### Valg af en frekvens

Før du kan vælge en frekvens, skal du åbne siden Fuld skærm (side 4), Split zoom (side 5) eller Blinkfunktion (side 8).

Hvis du bruger en transducer med dobbeltstråle, kan du vælge en frekvens på 200 kHz eller 77 kHz.

Frekvensen på 200 kHz viser bedre detaljer, har en smallere stråle og bruges typisk på lavt vand.

Frekvensen på 77 kHz har en bredere stråle, så den kan dække et større område. Den kan bruges som søgeværktøj til at finde strukturer og til at se flere fisk.

Når du angiver en frekvens på én side, afspejles indstillingen også på de andre sider.

- 1. Vælg MENU > Opsætning > Ekkolods opsætning > Frekvens.
- 2. Vælg en frekvens.

#### Konfiguration af udseendet af ikke-bundfaste mål

Før du kan angive, hvordan ekkoloddet skal fortolke ikke-bundfaste mål, skal du åbne siden Fuld skærm (side 4), Split zoom (side 5) eller Splitfrekvens (side 5).

Når du konfigurerer visningen af ikke-bundfaste mål på én side, afspejles indstillingen også på de andre sider.

- 1. Vælg MENU > Opsætning > Ekkolods opsætning > Fiskesymbol.
- 2. Vælg en funktion:
  - For at vise ikke-bundfaste mål som symboler skal du vælge

- For at få vist ikke-bundfaste mål som symboler med oplysninger om måldybde skal du vælge <sup>21</sup>/<sub>4</sub>.
- For at få vist ikke-bundfaste mål som symboler med oplysninger om baggrundsoplysninger ekkolod skal du vælge
- For at få vist ikke-bundfaste mål som symboler med baggrundsoplysninger fra ekkolod og oplysninger om måldybde skal du vælge .

#### A-Scope

A-Scope er en lodret blinkfunktion langs højre side af siden Fuld skærm, som viser afstanden til mål i realtid langs en skala. Visningen udvider de nyeste ekkolodsdata, så de bliver tydeligere. Den kan også være nyttig ved registrering af fisk tæt på havbunden.

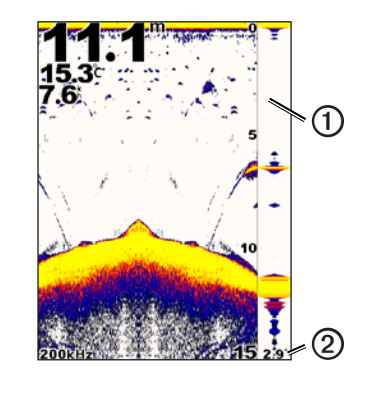

| A-Scope |  |
|---------|--|
|---------|--|

1

Ekkolodskeglens diameter ved nuværende dybde.

#### Aktivering af A-Scope

Fra siden Fuld skærm (side 4) skal du vælge MENU > Opsætning > Ekkolods opsætning > A-Scope > Til.

### Alarmer

#### Indstilling af alarmer for lavt vand og dybt vand

Du kan indstille en alarm til at lyde, når dybden er mindre eller større end en angivet værdi.

BEMÆRK: Alarmindstillinger bliver gemt, når enheden slukkes.

- 1. Vælg MENU > Opsætning > Alarmer på en vilkårlig side.
- 2. Vælg en funktion:
  - Hvis du vil aktivere en alarm, når dybden er mindre end den angivne dybde, skal du vælge Lavt vand > Til.
  - Hvis du vil aktivere en alarm, når dybden er større end den angivne dybde, skal du vælge **Dybt vand** > **Til**.
- 3. Angiv værdien (side i) for alarmindstillingen.
- 4. Vælg **ENTER** for at acceptere værdien. Alarmindstillingen vises.
- 5. Vælg Udført eller Bekræft.

### Indstilling af alarm for batterispænding

Du kan indstille en alarm til at blive udløst, når batteriet når en angiven lav spænding.

BEMÆRK: Alarmindstillinger bliver gemt, når enheden slukkes.

 Fra en vilkårlig side skal du vælge MENU > Opsætning > Alarmer > Batteri > Til.

- 2. Angiv værdien for alarmindstillingen (side i).
- 3. Vælg ENTER for at acceptere værdien. Alarmindstillingen vises.
- 4. Vælg Udført eller Bekræft.

#### Indstilling af fiskealarmer

Du kan indstille en alarm til at lyde, når enheden registrerer et ikke-bundfast mål.

BEMÆRK: Alarmindstillinger bliver gemt, når enheden slukkes.

- 1. Vælg MENU > Opsætning > Alarmer > Fisk fra en vilkårlig side.
- 2. Vælg en funktion:
  - Vælg **CANAN** for at udløse en alarm for fisk i alle størrelser.
  - Vælg for kun at udløse en alarm for mellemstore og store fisk.
  - Vælg 🗨 for kun at udløse en alarm for store fisk.

#### Indstilling af alarm for vandtemperatur

Hvis enheden er tilsluttet en temperaturtransducer, kan du indstille alarmen til at lyde, når vandtemperaturen svinger mere end  $\pm 2$  °F ( $\pm 1,1$  °C).

BEMÆRK: Alarmindstillinger bliver gemt, når enheden slukkes.

- 1. Fra en vilkårlig side skal du vælge MENU > Opsætning > Alarmer > Vandtemperatur > Til.
- 2. Angiv værdien for alarmindstillingen (side i).
- 3. Vælg ENTER for at acceptere værdien. Alarmindstillingen vises.
- 4. Vælg Udført eller Bekræft.

#### Indstilling af afdriftalarm

Du kan indstille en alarm til at lyde, når variationer i dybden på den nuværende position overstiger den angivne dybde.

BEMÆRK: Alarmindstillinger bliver gemt, når enheden slukkes.

- 1. Fra en vilkårlig side skal du vælge MENU > Opsætning > Alarmer > Afdrift > Til.
- 2. Angiv værdien for alarmindstillingen (side i).
- 3. Vælg ENTER for at acceptere værdien.

Alarmindstillingen vises.

4. Vælg Udført eller Bekræft.

### Ekkolods-gain og indstillinger for støj

Du kan justere mængden af gain og støj på en ekkolodsskærm.

Når du angiver gain på én side, afspejles indstillingen også på de andre sider.

### Manuel indstilling af gain

Før du kan justere gain, skal du åbne siden Fuld skærm (side 4), Split zoom (side 5), Splitfrekvens (side 5) eller Blinkfunktion (side 8).

Gain-indstillingen kontrollerer ekkoloddets følsomhed for at kompensere for vandets dybde og klarhed. Du kan få vist flere detaljer ved at øge gain. Hvis skærmen virker rodet, skal du reducere gain.

Du indstiller gain manuelt ved at øge gain-indstillingen, indtil du begynder at kunne se "støj" på den del af skærmen, hvor der er vand, og ved derefter mindske gain en lille smule.

**BEMÆRK:** Hvis du vil indstille gain på siden Splitfrekvens, skal du indstille skærmene for 77 kHz og 200 kHz hver for sig.

- 1. Vælg MENU > Gain > Manuel.
- 2. Vælg for at øge gain-indstillingen, indtil du begynder at se støj på den del af skærmen, hvor der er vand.
- 3. Vælg Tor at mindske gain.

### Indstilling af gain til Auto

Før du kan justere gain, skal du åbne siden Fuld skærm (side 4), Split zoom (side 5), Splitfrekvens (side 5) eller Blinkfunktion (side 8).

**BEMÆRK:** Hvis du vil indstille gain på siden Splitfrekvens, skal du indstille skærmene for 77 kHz og 200 kHz hver for sig.

- 1. Vælg MENU > Gain.
- 2. Vælg en funktion:
  - For at få vist skærmen Ekkolod med højere følsomhed og vise svagere signaler og mere støj, skal du vælge **Auto høj**.
  - For at få vist skærmen Ekkolod med normal følsomhed skal du vælge Auto mel.
  - For at få vist skærmen med lav følsomhed og mindre støj skal du vælge Auto lav.

#### Indstilling af støjundertrykkelse

Før du kan indstille støjundertrykkelse, skal du åbne siden Fuld skærm (side 4), Split zoom (side 5) eller Splitfrekvens (side 5).

Du kan minimere forekomsten af svage ekkolodsresultater ved at øge støjundertrykkelsen.

Når du angiver støjundertrykkelse på én side, afspejles indstillingen også på de andre sider.

**BEMÆRK:** Hvis du vil angive støjundertrykkelse på siden Splitfrekvens, skal du indstille skærmene for 77 kHz og 200 kHz hver for sig.

- 1. Vælg MENU > Opsætning > Ekkolods opsætning > Støjreduktion.
- 2. Vælg niveau for støjreduktion.

### Sådan skjules overfladestøj

Før du kan skjule overfladestøj, skal du åbne siden Fuld skærm (side 4), Split zoom (side 5) eller Splitfrekvens (side 5).

Du kan indstille, om ekkolodsresultater tæt på vandets overflade skal vises. Skjul overfladestøj for at undgå rod.

Når du får vist eller skjuler overfladestøjen på én side, afspejles indstillingen også på de andre sider.

## $\label{eq:Valg} Valg \; MENU \geq Opsatning \geq Ekkolods \; opsatning \geq Overflade \; støj \geq Skjul.$

### Ekkolodstal

Du kan justere, hvilke tal (vandtemperatur, batterispænding, hastighed gennem vand og distancetæller) der skal vises på siderne Fuld skærm, Split zoom og Splitfrekvens. Du kan også justere størrelsen på tallene.

**BEMÆRK:** Enheden skal være tilsluttet en temperaturtransducer for at du kan få vist vandtemperaturen. Enheden skal være tilsluttet en farthjulstransducer for at du kan få vist farten gennem vand.

#### Visning af vandtemperaturen

Før du kan få vist vandtemperaturen, skal du åbne siden Fuld skærm (side 4), Split zoom (side 5) eller Splitfrekvens (side 5).

1. Vælg MENU > Opsætning > Ekkolods tal > Vandtemperatur.

2. Vælg Auto.

### Visning af fart gennem vand

Før du kan få vist farten gennem vand, skal du åbne siden Fuld skærm (side 4), Split zoom (side 5) eller Splitfrekvens (side 5).

1. Vælg MENU > Opsætning > Ekkolods tal > Fart gennem vand.

2. Vælg Auto.

Brug af echo

#### Visning af batterispænding

Før du kan få vist batterispændingen, skal du åbne siden Fuld skærm (side 4), Split zoom (side 5) eller Splitfrekvens (side 5).

- 1. Vælg MENU > Opsætning > Ekkolods tal > Batteri.
- 2. Vælg Vis.

#### Visning af tælleren for fart gennem vandet

Før du kan få vist tælleren for fart gennem vandet, skal du åbne siden Fuld skærm (side 4), Split zoom (side 5) eller Splitfrekvens (side 5).

Se side 8, hvis du vil nulstille tælleren.

- 1. Vælg MENU > Opsætning > Ekkolods tal > Distancetæller.
- 2. Vælg Auto.

#### Indstilling af talstørrelse

Før du kan indstille talstørrelsen, skal du åbne siden Fuld skærm (side 4), Split zoom (side 5) eller Splitfrekvens (side 5).

- 1. Vælg MENU > Opsætning > Ekkolods tal > Tal Størrelse.
- 2. Vælg en talstørrelse.

### Kalibrering

#### Indstilling af køl offset

Køl offset kompenserer for bådens dybgang i dybdeudlæsningen. Du kan måle dybden fra bunden af kølen i stedet for at måle den fra transducerens placering.

- 1. Vælg en indstilling baseret på transducerens placering:
  - Hvis transduceren er installeret ved vandlinjen ①, skal du måle afstanden fra transducerens placering til bådens køl. Angiv denne værdi i trin 4 og 5 som et positivt tal.
  - Hvis transduceren er installeret i bunden af kølen ②, skal du måle afstanden fra transduceren til vandlinjen. Angiv denne værdi i trin 4 og 5 som et negativt tal.

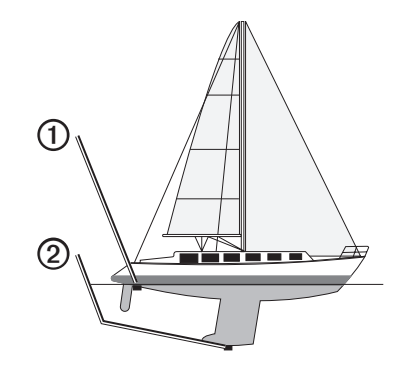

- 2. Vælg MENU > Opsætning > Kalibrering > Køl offset på en vilkårlig side.
- 3. Brug a og til at vælge positiv (+) eller negativ (-), baseret på transducerens placering.

- 4. Angiv værdien (side i) for offset.
- 5. Vælg ENTER.
- 6. Kontroller værdien for køl offset på skærmen Kalibrering for at sikre, at du har angivet den korrekte værdi.

#### Indstilling af vandtemperatur offset

Temperatur offset kompenserer for temperaturaflæsningen fra en temperatursensor.

- 1. Mål vandtemperaturen ved hjælp af en transducer, der kan måle temperatur, og som er tilsluttet echo.
- 2. Mål vandtemperaturen ved hjælp af et termometer eller en anden temperatursensor, som du ved er nøjagtigt.
- 3. Træk den vandtemperatur, du målte i trin 1, fra den vandtemperatur, du målte i trin 2.

Dette er tallet for temperatur offset. Angiv denne værdi i trin 5 og 7 som et positivt tal, hvis den tilsluttede sensor måler vandtemperaturen til at være koldere, end den egentlig er. Angiv denne værdi i trin 5 og 7 som et negativt tal, hvis den tilsluttede sensor måler vandtemperaturen til at være varmere, end den egentlig er.

- 4. Vælg MENU > Opsætning > Kalibrering > Temperatur offset på en vilkårlig side.
- 5. Brug ▲ og ➡ til at vælge positiv (+) eller negativ (-), baseret på den værdi, der blev målt i trin 3.
- 6. Angiv værdien (side i) for alarmindstillingen.
- 7. Vælg ENTER.
- 8. Kontroller værdien for temperatur offset på skærmen Kalibrering for at sikre, at du har angivet den korrekte værdi.

#### Kalibrering af vandhastighedssensor

- 1. Vælg MENU > Opsætning > Kalibrering > Juster fart gennem vandet på en vilkårlig side.
- 2. Følg instruktionerne på skærmen.

**BEMÆRK:** Sørg for at angive tophastigheden som målt af en ekstern kilde, f.eks. en GPS. (Du skal ikke angive den vandhastighedsværdi, der vises på skærmen Juster fart gennem vandet).

### Appendiks

### Specifikationer

| Specifikation                | Mål                                                                                                    |
|------------------------------|----------------------------------------------------------------------------------------------------|
| Temperaturområde             | echo 200: Fra 5°F til 158°F (fra -15°C til 70°C)<br>echo 300c/500c/550c: Fra 5°F til 131°F<br>(fra -15°C til 55°C) |
| Sikkerhedsafstand for kompas | echo 200: 9,9 tommer (250 mm)<br>echo 300c: 13,8 tommer (350 mm)<br>echo 500c/550c: 15,75 tommer (400 mm)          |
| Strømkildes spændingsområde  | 10–28 V DC                                                                                                    |
| Nominel strømstyrke          | 1 A                                                                                                    |
| Sikring                      | AGC/3AG - 3,0 A                                                                                                    |
| Dybde - ferskvand*           | echo 200/300c: 1500 fod (457 m)<br>echo 500c/550c: 1900 fod (579 m)                                                |
| Dybde - saltvand*            | echo 200/300c: 600 fod (183 m)<br>echo 500c/550c: 700 fod (213 m)                                                  |

\*Dybdekapacitet afhænger af vandets saltindhold, bundtypen og andre vandforhold.

Den transducer, der følger med echo 200/300c/500/550c, har strålevinkler på 15 og 45 grader ved 3 dB. Når denne transducer anvendes med echo-enheden, kan den dog registrere de mindste signaler op til 60 og 120 grader. Egenskaber for lavt og dybt vand maksimeres, fordi echo-serien viser flere fisk på lavt vand og rækker langt i dybden, når det gælder visning af konturer i strukturer og bund.

### Rengøring af den ydre beklædning

#### BEMÆRK

Undgå kemiske rengøringsmidler og opløsningsmidler, der kan beskadige plastikkomponenterne.

1. Rengør enhedens ydre beklædning (ikke skærmen) med en klud, der er fugtet med vand iblandet et mildt rengøringsmiddel.

2. Tør enheden af.

### Rengøring af skærmen

#### BEMÆRK

Rengøringsmidler, der indeholder ammoniak, skader anti-refleks-laget.

Enhedens skærm er dækket af et specielt anti-refleks-lag, der er meget følsomt over for hudfedt, voks og skuremidler.

- 1. Anvend en brillerens, som er angivet som værende sikker til rengøring af anti-refleks-flader.
- 2. Tør skærmen forsigtigt af med en blød, ren og fnugfri klud.

### Systemindstillinger

#### Indstilling af sprog

- 1. Vælg MENU > Opsætning > Enheder > Sprog fra en vilkårlig side.
- 2. Vælg sprog.

#### Indstilling af måleenhed

Du kan angive den måleenhed, der skal vises på echo.

- 1. Vælg MENU > Opsætning > Enheder fra en vilkårlig side.
- 2. Vælg en funktion:
  - Vælg Dybde, og vælg derefter Fod (ft), Meter (m) eller Favne (fa).
  - Vælg Temperatur, og vælg derefter Fahrenheit (°F) eller Celsius (°C).
  - Vælg Fart gennem vandet, og vælg derefter Miles/time (mh), Kilometer/time (kt) eller Knob (kn).
  - Vælg Distance, og vælg derefter Statute (mi, ft), Metrisk (km, m), Nautisk (nm, fod) eller Nautisk (nm, m).

#### Visning af systeminformation

Fra en vilkårlig side skal du vælge MENU > Opsætning > System > Systeminformation.

#### Gendannelse af fabriksindstillinger

**BEMÆRK:** Denne procedure sletter alle de indstillingsoplysninger, du har indtastet.

Vælg MENU > Opsætning > System > Systeminformation > Fabriksindstillinger > Ja på en vilkårlig side.

### Softwarelicensaftale

#### VED AT BRUGE ECHO 200, ECHO 300C, ECHO 500C ELLER ECHO 550C ACCEPTERER DU AT VÆRE BUNDET AF VILKÅRENE OG BETINGELSERNE I DEN FØLGENDE SOFTWARELICENSAFTALE. LÆS DENNE AFTALE GRUNDIGT.

Garmin Ltd. og/eller dets datterselskaber ("Garmin") giver dig en begrænset licens til at bruge softwaren i denne enhed ("softwaren") i binær udførbar form ved normal betjening af produktet. Titel, ejendomsret og intellektuelle ejendomsrettigheder til softwaren forbliver hos Garmin og/eller dets tredjepartsleverandører.

Du bekræfter, at softwaren tilhører Garmin og/eller dets tredjepartsleverandører, og at den er beskyttet ifølge amerikansk lov om ophavsret og internationale aftaler om ophavsret. Endvidere bekræfter du, at softwarens struktur, organisering og kode, hvor kildekoden ikke er stillet til rådighed, er værdifulde forretningshemmeligheder ejet af Garmin og/ eller dets tredjepartsleverandører, og at softwaren i kildekodeform er en værdifuld forretningshemmelighed, der forbliver Garmins og/eller dets tredjepartsleverandørers ejendom. Du accepterer, at softwaren eller nogen del af denne ikke må skilles ad, demonteres, modificeres, omstruktureres eller reduceres til læsbar form, og at du ikke må skabe enheder, der er afledt af eller baseret på denne software. Du accepterer ikke at eksportere eller geneksportere softwaren til noget land i strid med den amerikanske lovgivning for eksportkontrol eller lovgivningen for eksportkontrol i noget andet relevant land.

LAMPERNE I ECHO 500C OG ECHO 550C INDEHOLDER KVIKSØLV OG SKAL GENBRUGES ELLER BORTSKAFFES I HENHOLD TIL GÆLDENDE LOVGIVNING.

> Hvis du vil have flere oplysninger, kan du gå til: www.garmin.com/aboutGarmin/environment/disposal.jsp.

### Indeks

### A

afdrift alarm 14 alarmer afdrift 14 batterispænding 13 bipper 2 fisk 13 lavt og dybt vand 13 temperatur 13 A-Scope 12

#### В

baggrundsbelysning 1 batterispænding alarm 13 vise 16 bipper 2 bundlås 10

#### D

dybdelog - vise 6, 7 dybdelinje 11 dybdeskala 9 dybvands alarm 13

#### Е

ekkolodshistorik 11 ekkolodstal 15

#### fabriksindstillinger, nulstille 19 fart gennem vandet distancetæller, vise 16 sensor, kalibrere 17 vise 15 farveskala 2 farveskala 2 farvevalg 2 fisk alarm 13 symboler 12 frekvens vælge 12 siden Splitfrekvens 5

#### G

F

gain indstille automatisk 14 indstille manuelt 14

#### н

hastighedssensor, kalibrere 17 hastighed, vise 15

#### l id 19

indstillinger for nat og dag 2 indstilling for dag og nat 2

#### Κ

kalibrering køl offset 16 temperatur offset 17 vandhastighedssensor 17 knapper 1 køl offset 16 kontakt til produktsupport i kontrast, skærm 2

#### L

lavt vand, alarm 13 linje, dybde 11 log for dybde skala 6 varighed 6 vise 7 logside 6 dybde 6 temperatur 7 lysstyrke 1

#### Μ

måleenheder 19

#### 0

odometer nulstille 8 overfladestøj 15

#### Ρ

pause/spol tilbage ekkolod 10, 11 produktsupport, kontakte i

#### R

registrere din enhed i rengøre skærm 18 yderside 18 rullehastighed 11

#### S

sensor, hastighed, kalibrere 17 siden Blinkfunktion 8 siden Fuld skærm 4 Siden Split zoom 5 siden Splitfrekvens 5 siden Tal 8 sider 4 sikkerhedsafstand for kompas 18 skærm dag og nat 2genoptage efter pause 10 kontrast 2 lysstyrke 1 sætte på pause 10 softwareversion 19 spændingsalarm 13 spændvidde 9, 10 splitstørrelse 5 sprog 18 støjundertrykkelse 15 symboler, fisk 12 systeminformation 19

### Т

tal ekkolod 15 skærmstørrelse 16 vise 15 taster 1 temperaturalarm 13 temperaturdata skala 7 varighed 7 vise 7 temperatur offset 17 temperatur, vise 15 totaltæller vise 16

#### ۷

vandtemperatur alarm 13 vandtemperatur offset 17 vandtemperatur, vise 15 version, software 19

#### Ζ

zoom

delt skærm 5 justere automatisk 10 justere manuelt 9

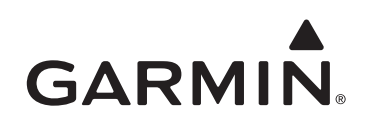

© 2011 Garmin Ltd. eller dets datterselskaber

Garmin International, Inc. 1200 East 151<sup>st</sup> Street, Olathe, Kansas 66062, USA

Garmin (Europe) Ltd. Liberty House, Hounsdown Business Park, Southampton, Hampshire, SO40 9LR, Storbritannien

> Garmin Corporation No. 68, Jangshu 2<sup>nd</sup> Road, Sijhih, Taipei County, Taiwan

#### www.garmin.com

Delnummer 190-01313-36 Rev. A